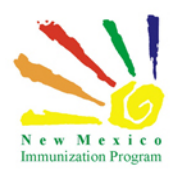

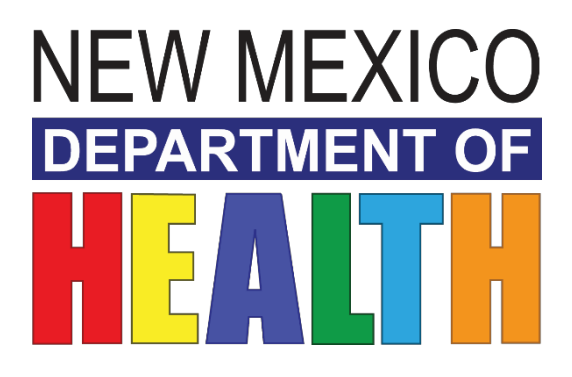

# **New Mexico Immunization Information System**

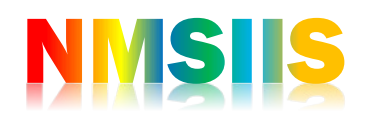

Administering Vaccines Participant Guide

2018 State of New Mexico Department of Health Infectious Disease Bureau.

### **2** | Page

### Administering Vaccines - Participant Guide

## Contents

| Welcome                           | 3  |
|-----------------------------------|----|
| Learning Objectives               | 4  |
| Selecting your location           | 5  |
| Patient Search                    | 6  |
| Unable to locate a patient record | 7  |
| Immunization home screen          | 8  |
| Data Exchange                     | 9  |
| Administering                     | 10 |
| Adding Historical Vaccines        | 11 |
| Additional Resources              | 13 |

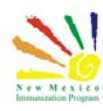

#### **3** | Page

Administering Vaccines - Participant Guide

### Welcome

This course will cover how to enter administered immunizations to patient records in the registry.

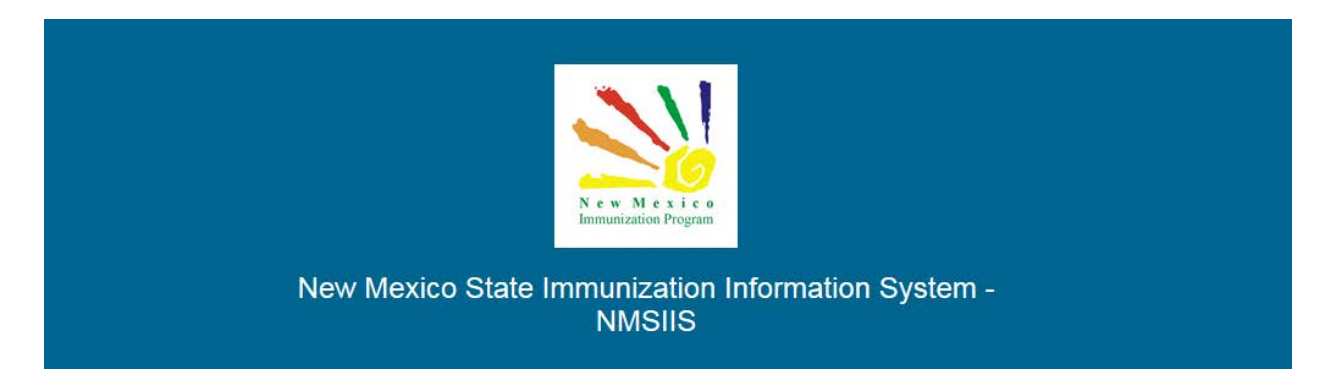

Once all required trainings and quizzes have been completed, you can request your login credentials that include your user name, a temporary password and a link to the information registry.

<u>Because the security of patient information must be maintained, users must not share login</u> <u>credentials.</u>

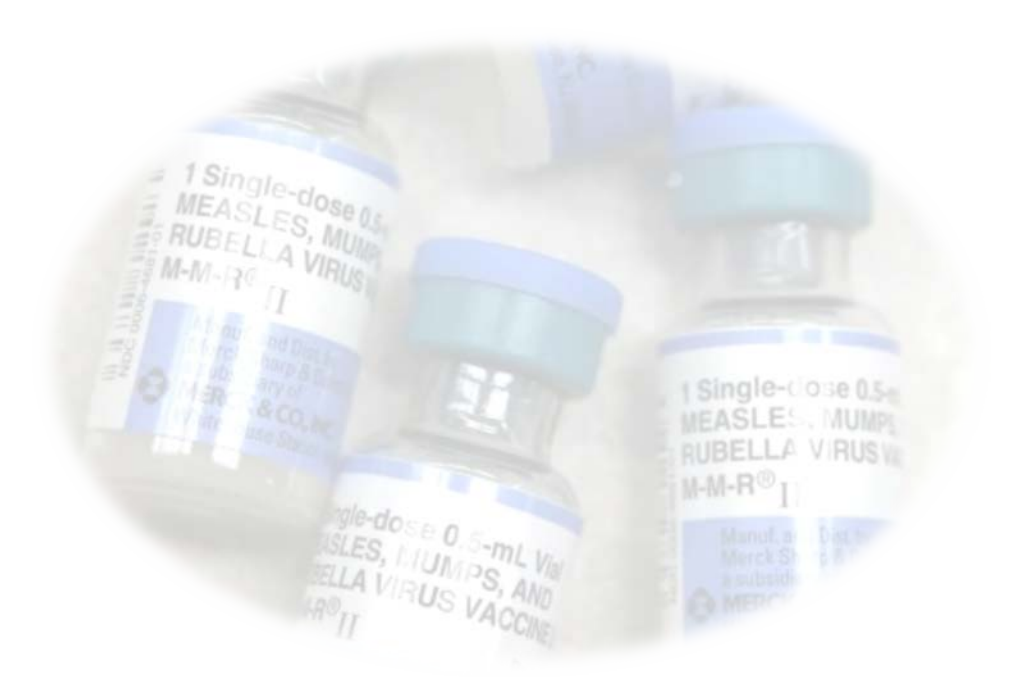

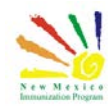

### Learning Objectives

#### By the end of this course, you should be able to:

- Search for a patient immunization record.
- Add a vaccine immunization to a patient record.
- Understand Manual entry vs Data Exchange.
- Define what a VIS document is.
- What to do if a patient or parent refused a vaccine.
- What to do if a dose was not administered.
- How to add historical vaccines to a patient record.

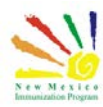

### Selecting your location

If you are assigned to multiple providers or clinics, always ensure that you have the correct location selected when you log in.

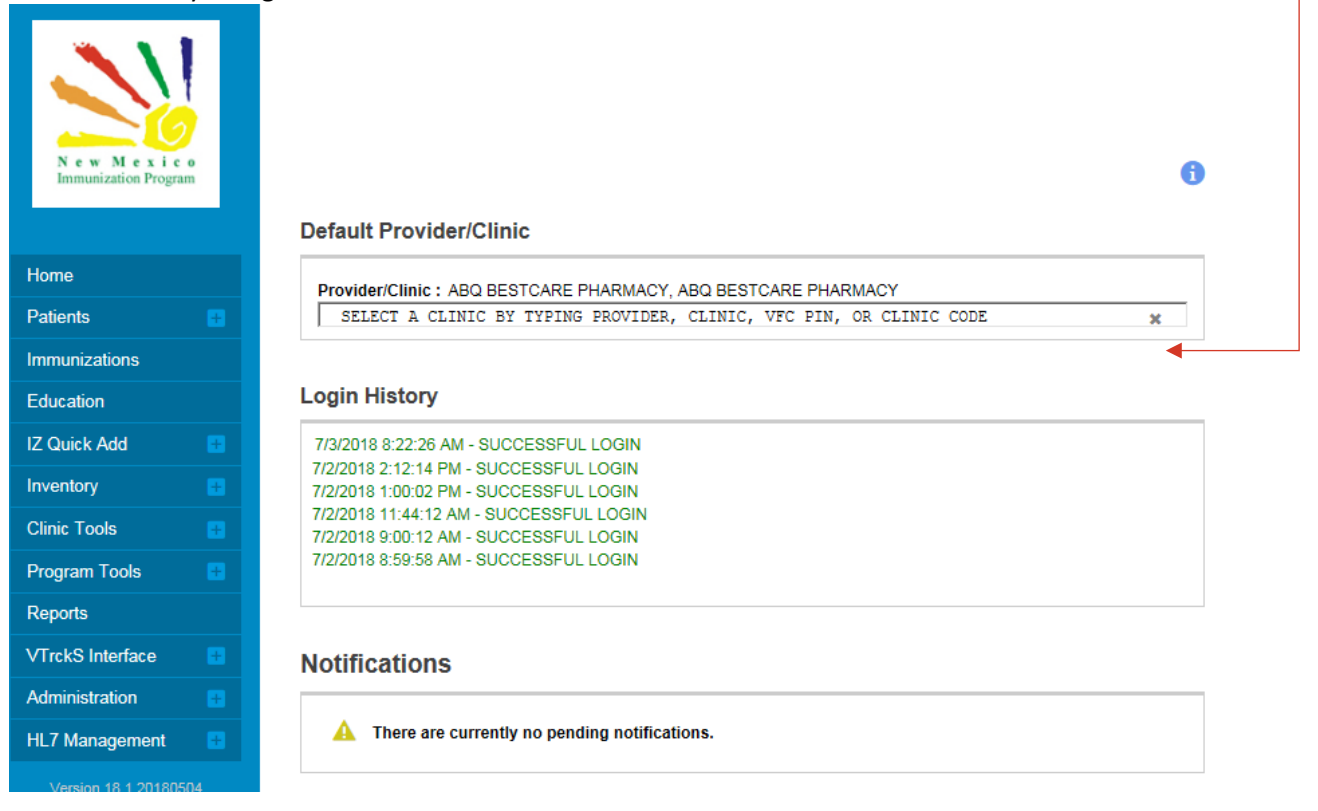

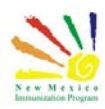

### Patient Search

To administer a vaccine, you will begin by searching for your patient. Remember to initially search for the patient by using the first three letters of the patients first name and last name Having the Patient ID number, this is the most efficient method to locate a record.

🗘 Links 🗸

# Patient Search ()

Search Criteria

| Patient ID        | Identifier Type   | Identifier Value   |                 |              |   |
|-------------------|-------------------|--------------------|-----------------|--------------|---|
| Last Name         | First Name        | Middle Name        |                 | Gender       | ~ |
| Birth Info        |                   |                    |                 |              | _ |
| Mother Last Name  | Mother First Name | Mother Middle Name | e Mother Maider | n Name       |   |
| Father Last Name  | Father First Name | Father Middle Name | ] [             |              |   |
| Previous Criteria |                   |                    |                 | Clear Search | h |

Info: To minimize the creation of duplicates and aid in the identification of existing duplicates, please initially search for your part of using the first two letters of the first and last name and the date of birth. If a duplicate is found, please notify the help

Info: To minimize the creation of duplicates and aid in the identification of existing duplicates, please initially search for your patient using the first two letters of the first and last name and the date of birth. If a duplicate is found, please notify the helpdesk.

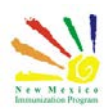

#### Unable to locate a patient record

If you are unable to identify the patient in the registry and have exhausted all search variations, you can create a new patient record.

Search Results - 3 record(s)

| ID Name                                                               | Insurance       | VFC      | Gender      | DOB               |   | Action         |
|-----------------------------------------------------------------------|-----------------|----------|-------------|-------------------|---|----------------|
| 11769 ADAMS, MATT<br>PO BOX 6<br>SANTA FE, NM 87505                   |                 | 1        | М           | 01/02/2015 🗐<br>🔂 | 8 | Demographics - |
| 11779 ADAMS, MATTHEW                                                  |                 |          | М           | 01/20/2015        | 8 | Demographics - |
| 11780 MATTEO, ADAMS<br>4501 SLAZAR RD<br>UNIT B<br>SANTA FE, NM 87505 |                 | 1        | М           | 10/01/2017        | 8 | Demographics - |
| You may add a new patient by                                          | clicking the 'N | New Pati | ient' butto | n. New Patient    |   |                |

On the add new patient screen, after you click the Create button on the Add New Patient screen, the system performs another search to validate whether the patient already exists in the database. If any similar patients are found, the system will display them to the user.

| dit                                                                                                    |                                                                                   |                                                               |            |                                 |                                   |         |
|----------------------------------------------------------------------------------------------------|-----------------------------------------------------------------------------------|---------------------------------------------------------------|------------|---------------------------------|-----------------------------------|---------|
| Patient anto   Primary Contact   Asian   Head                                                                                                    | n the   Contact Into   Addin                                                      | est (Hack/Ethnicity (Philton) C                               | ais Physic | an Lara ira                     |                                   |         |
| Patient Information                                                                                                    |                                                                                   |                                                               |            |                                 |                                   |         |
| Last Name *                                                                                                    | First Name *                                                                      | Middle Mame                                                   |            | Genera                          | ton Tite/Credential               | 4.).    |
| MATTEO                                                                                                    | ADANS                                                                             | 7.1                                                           |            |                                 | · ·                               |         |
| Gender * DOD *                                                                                                    |                                                                                   |                                                               |            |                                 |                                   |         |
| MALE 1001/2017 2                                                                                                    |                                                                                   |                                                               |            |                                 |                                   |         |
| Patient Eligibility "                                                                                                    |                                                                                   |                                                               |            |                                 |                                   |         |
| (1) CENTENNIAL CARE (MEDICAD) <19 Y                                                                                                    | RS 💌                                                                              |                                                               |            |                                 |                                   |         |
| SSN YFC Fill Eligible                                                                                                    |                                                                                   |                                                               |            |                                 |                                   |         |
| 000-05-0000                                                                                                    |                                                                                   |                                                               |            |                                 |                                   |         |
| Language                                                                                                    |                                                                                   |                                                               |            |                                 |                                   |         |
| production and a second                                                                                                    |                                                                                   | 1 m m                                                         |            |                                 |                                   |         |
| ENGLIGH Crigish Sol                                                                                                    | aaking? 🗆 Interpreter Noo                                                         | 0007 🗆                                                        |            |                                 |                                   |         |
| ENOLIDH English Sol<br>HIPAA Notce Status Date Given                                                                                                    | asking? 🖂 Interpreter Noe<br>Last volce over                                      | 6667 🗆                                                        |            |                                 |                                   |         |
| ENOLISH Status Date Given                                                                                                    | Les notre grief<br>des notre grief<br>des sources                                 | ded7 🗆                                                        |            |                                 |                                   |         |
| ENGLIDH Projekt Son<br>HORA Notice Status<br>Date Given<br>Margorronn g<br>Primary Centect                                                                                                    | Last notice given<br>Last notice given<br>55212015                                | ded1                                                          |            |                                 |                                   |         |
| Production     Hold An Notice Status     Date Given     Weight A Notice Status     Weight A Notice Status     Weight A Notice Status     Weight A Notice Status     Annotice Status     Annotice Status   | Lesting?  Lestingtreiter Noo Lestingtreiter Over                                  | Det Name                                                      |            | LEASE 1                         |                                   | Genera  |
| Photoch     Photoch     P | asking? - Interpreter Noo<br>Last notice great<br>B bit212015                     | Figt Name                                                     |            | Middle N                        | ame                               | General |
| DVOLDH<br>HIPAA Notce Status<br>Date Oven<br>Missionery<br>Primary Centect<br>Relationship Type<br>Last har<br>WOTHER                                                                                                    | asseng? I Interpreter Noo<br>Last water over<br>Batarters<br>No<br>No             | First Name<br>AVNA                                            |            | Made N                          | iamé                              | Generat |
| English Bol     English Bol     HIPAA hotos Status     Data Grein     Mulapporryn     Imay Center     Relationship Type     Last Nar     MOTHER     W     ADAVS     Ables                                                                                                    | abeng? I Interpreter Noo<br>Last notes over<br>0x210016                           | Figt Namo<br>Avena                                            |            | Made N                          | lamé                              | Genera  |
| Disolution     Individual Control Status     Data Grant     Mark Notice Status     Data Grant     Mark Notice Status     Data Grant     Mark Notice Status     Mark Notice     Mark Notice     Mark Notic | asing? Interpreter Nee<br>Les notes then<br>bot to the state<br>re-<br>Frist Name | First Name<br>First Name<br>AV8NA<br>Viddle Name              |            | Stadie N                        | iame                              | General |
| Endución     Endución      | Latratie grant<br>Latratie grant<br>B 1993 2019                                   | First Name<br>ANNA<br>Viddle Name                             |            | Gener                           | iame<br>stor                      | General |
| [DAUGot: User and User and User and User and User and User and User and User and User and User and User and User And User An | asiong? Interpreter Nee<br>Let note them<br>00210015                              | First Name<br>AvtNA<br>V6669 Name                             |            | Generation N                    | iame<br>stor                      | Generat |
| Encucie     Encucie     E | Astrong?   Interpreter Noo<br>Lest notice sheet<br>8 05212015<br>Pegt Name        | First Name<br>ANNA<br>Võõdis Name                             |            | Uliada I                        | iama<br>Mori                      | Generat |
| Instante     Impacts     Instante     Instante     I | Astrong? I Interpreter Noo                                                        | Fint Name<br>Avena<br>Media Name<br>J<br>Sucance ID or Number |            | Uliada I<br>Genera<br>Date Last | lame                              | Generat |
| Include     Include     I | asing?   Integrater Nos<br>Let nove men<br>0021005                                | First Name<br>ANNA<br>Ustode Name                             |            | Ulidde M<br>Gener<br>Date Laet  | ame<br>etcon<br>Verifice Primory? | General |
| Enclude     State     Monosofie     Monosofie     Mon | asing?   Herprise Noo<br>Larinate aner<br>octoors<br>Prot Name                    | Finit Name<br>ANNA<br>Mödig Name<br>United Stane              |            | Generation                      | ame<br>Aurited Primary?           | Generat |

On the patient demographics you will need to enter all required information and click update.

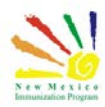

### Immunization home screen

On the immunizations home screen, you will use the select action drop down and select Add Vaccines.

| More                                                                                                    | ons Hor         | ne 🚯                      | D Li              | Add Vaccines                       |
|----------------------------------------------------------------------------------------------------|-----------------|---------------------------|-------------------|------------------------------------|
| ew                                                                                                    |                 |                           |                   | Administer Vaccines<br>Add History |
| DOB                                                                                                    | Age<br>DY 9M 2D | History of Varicella?     | Date of Varicella | 11<br>1                            |
| - December de d'h                                                                                                    |                 |                           |                   |                                    |
| Vaccine                                                                                                    | mmunizations fo | or today, 7/3/2018 (0Y 9M | 2D)               |                                    |
| - Recommended II Vaccine PCV13 Hep B, ped/adol                                                                           | mmunizations fo | or today, 7/3/2018 (0Y 9M | 2D)               |                                    |
| Kecommended II     Vaccine     PCV13     Hep B, ped/adol     Polio-IPV                                                   | mmunizations fo | or today, 7/3/2018 (0Y 9M | 2D)               |                                    |
| Kecommended II     Vaccine     PCV13     Hep B, ped/adol     Polio-IPV     DTaP                                          | mmunizations fo | or today, 7/3/2018 (0Y 9M | 2D)               |                                    |
| Recommended II          Vaccine         PCV13         Hep B, ped/adol         Polio-IPV         DTaP         Hib (PRP-T) | mmunizations fo | or today, 7/3/2018 (0Y 9M | 2D)               |                                    |
| E Recommended II<br>Vaccine<br>PCV13<br>Hep B, ped/adol<br>Polio-IPV<br>DTaP<br>Hib (PRP-T)<br>Influenza Quad In         | nmunizations fo | or today, 7/3/2018 (0Y 9M | 2D)               |                                    |

This screen is only to be used when your clinic is a manual entry site and the vaccine was administered at your site.

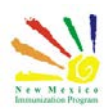

# Data Exchange

If your clinic submits your immunizations via data exchange you will not use this screen. Data exchange is an internal system used by providers to track patient data.

Once an immunization is entered in your clinics electronic medical record the record is submitted electronically to the registry and no further administration in the registry needs to occur.

If you are unsure if your site utilizes data exchange or you would like your site to be set up with data exchange, please work with your electronic medical records vendor.

| More<br>W                                                                                              |                 |                           | Add Vaccines<br>Administer Vaccines<br>Add History |
|----------------------------------------------------------------------------------------------------|-----------------|---------------------------|----------------------------------------------------|
| DOB<br>10/01/2017                                                                                      | Age<br>DY 9M 2D | History of Varicella?     | Date of Varicella                                  |
| Recommended Im<br>Vaccine<br>PCV13                                                                     | munizations fo  | or today, 7/3/2018 (0Y 9M | 2D)                                                |
| Recommended Im<br>Vaccine<br>PCV13<br>Hep B, ped/adol<br>Palio IBV/                                    | munizations fo  | or today, 7/3/2018 (0Y 9M | 2D)                                                |
| Recommended Im<br>Vaccine<br>PCV13<br>Hep B, ped/adol<br>Polio-IPV<br>DTaP                             | munizations fo  | or today, 7/3/2018 (OY 9M | 2D)                                                |
| Recommended Im<br>PCV13<br>Hep B, ped/adol<br>Polio-IPV<br>DTaP<br>Hib (PRP-T)                         | munizations fo  | or today, 7/3/2018 (0Y 9M | 2D)                                                |
| Recommended im<br>PCV13<br>Hep B, ped/adol<br>Polio-IPV<br>DTaP<br>Hib (PRP-T)<br>Influenza Quad Inj i | munizations fo  | or today, 7/3/2018 (0Y 9M | 2D)                                                |

For more information on data exchange please contact the NMSIIS helpdesk.

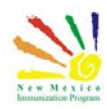

### Administering

Begin the administration by selecting the vaccination date and the prescriber of the immunization, enter date and select prescribed by. Next You will select the vaccines that are being administered. To clear the recommended vaccines, click clear vaccines. Notice the VIS is selectable here.

VIS = Vaccine Information Statement

This allows the users to document which VIS was given to the patient per vaccine administered.

| nmunizations (                      | Learn Mo                                | are .           |       |            | Cancel D Links + Create And Adminis                                                                           |
|-------------------------------------|-----------------------------------------|-----------------|-------|------------|----------------------------------------------------------------------------------------------------|
| Add                                 |                                         |                 |       |            |                                                                                                    |
| Precautions / Contraindication      | s                                       |                 |       |            |                                                                                                    |
|                                     |                                         |                 |       |            |                                                                                                    |
| Clinic *                            |                                         |                 | Va    | icc Date * | Prescribed By *                                                                                               |
| ABQ BESTCARE PHARMACY               |                                         | ~               | 0     | 7/03/2018  | BASSETT, KELLY (~)                                                                                            |
| Do not set this clinic as the '     | default clini                           | ic' for this pa | stien | t          |                                                                                                    |
| Patient is VFC eligible             |                                         |                 |       |            | Display All Vaccines Clear Vaccines                                                                           |
|                                     |                                         |                 |       |            | If Vaccine Refused Reason                                                                                     |
| Vaccine                             | v                                       | 15/Publicat     | ion   | On-Hand    | Y                                                                                                    |
| PCV13                               | ~                                       | Select VIS      | 0     | ٢          |                                                                                                    |
| HEP B, PED/ADOL                     | Y                                       | Select VIS      | 0     | 0          | × ×                                                                                                    |
| POLIO-IPV                           | ¥                                       | Select VIS      | 0     | 0          | ×                                                                                                    |
| DTAP                                | ¥                                       | Select VIS      | 4     | 0          | ×                                                                                                    |
|                                     | Y                                       | Select VIS      | 0     | 0          | ×                                                                                                    |
| HIB (PRP-T)                         |                                         | Select VIS      |       | 0          |                                                                                                    |
| HIB (PRP-T)<br>INFLUENZA QUAD INJ P | ~                                       |                 |       |            |                                                                                                    |
| HIB (PRP-T)<br>INFLUENZA QUAD INJ P | ~                                       |                 |       |            | ×                                                                                                    |
| HIB (PRP-T)<br>INFLUENZA QUAD INJ P | > > >                                   |                 |       |            | Y<br>Y                                                                                                    |
| HIB (PRP-T)<br>INFLUENZA QUAD INJ P | > > > >                                 |                 |       |            | > ><br>> >                                                                                                    |
| HIB (PRP-T)<br>INFLUENZA QUAD INJ P | 2 2 2 2 2                               |                 |       |            | Y           Y           Y           Y           Y           Y           Y           Y           Y           Y |
| HIB (PRP-T)<br>INFLUENZA QUAD INJ P | >>>>>>>>>>>>>>>>>>>>>>>>>>>>>>>>>>>>>>> |                 |       |            |                                                                                                    |

| mmu    | nizations () Learn More                                      |     |                    | Cancel            | Update          |                       |                   |                 |
|--------|--------------------------------------------------------------|-----|--------------------|-------------------|-----------------|-----------------------|-------------------|-----------------|
| Admini | ster                                                         |     |                    |                   |                 |                       |                   |                 |
| Patien | t is VFC eligible<br>Administered By *<br>BASSETT, KELLY (-) | ~   |                    |                   | Ref             | usal Reason *         | >                 |                 |
| PCV13  | BASSETT, KELLY (-)                                           | ~   | Mfg   Lot   Exp Da | te (MM/DD/YY)   F | unding Src   le | V Loc   NDC   Brand * | E   1A895794   00 | 005-1971-02 : 🗸 |
|        | Did not Admin [<br>Delete [                                  |     | Body Site *        | Route *           | AR              | Dosage Refut          | al Reason         | ~               |
|        | VFC.CENTENNIAL CARE (MEDICAID) <19                           | YRS | Borrowed Reaso     | 6                 |                 | Comment               |                   |                 |
|        |                                                              |     |                    |                   |                 |                       |                   |                 |

If a patient or their legal guardian refuses a vaccine, use this drop-down menu to capture the refusal reason. In addition, when this information is saved to the database, a note is automatically created capturing the date, time, and reason the vaccine was refused.

Once all the information has been captured you can move to the next step to create and administer.

| nmunizatio                                                        | ons Hor                                                    | ne 😗                                                            |                                                | ☐ Links - Select Action -                      |
|-------------------------------------------------------------------|------------------------------------------------------------|-----------------------------------------------------------------|------------------------------------------------|------------------------------------------------|
| /iew                                                              |                                                            |                                                                 |                                                |                                                |
| DOB<br>10/01/2017                                                 | Age<br>OY 9M 2D                                            | History of Varicell                                             | a? Date of V                                   | /aricella                                      |
| ⊟ Recommended In<br>Vaccine                                       | nmunizations fo                                            | r today, 7/3/2018 (0                                            | Y 9M 2D)                                       |                                                |
| Hep B, ped/adol                                                   |                                                            |                                                                 |                                                |                                                |
| Polio-IPV                                                         |                                                            |                                                                 |                                                |                                                |
| DTaP                                                              |                                                            |                                                                 |                                                |                                                |
| Hib (PRP-T)                                                       |                                                            |                                                                 |                                                |                                                |
| Influenza Quad Inj                                                | P                                                          |                                                                 |                                                |                                                |
| Please do not rely so<br>ACIP recommended<br>http://www.cdc.gov/v | lely on the Recor<br>immunization sch<br>accines/pubs/pinl | nmender to forecas<br>redules and the CD<br>kbook/index.html#cf | t immunizations. U<br>C Pink Book @<br>napters | Utilize clinical judgment and consult both the |
| Vaccine                                                           | [                                                          | ose Date Ag                                                     | je Clinic                                      |                                                |
| Pneumococcal                                                      |                                                            |                                                                 |                                                |                                                |
| PCV13                                                             |                                                            | 1 07/03/2018 0                                                  | ( 9M 2D ABP579                                 | 4 (?) Update                                   |
| Recommend                                                         |                                                            |                                                                 |                                                | Auto-Populate Add Vaccines Scree               |

After updating you will be redirected back to the immunization page of the client, the vaccine administered will appear and will also decrement from your inventory.

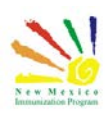

## Adding Historical Vaccines

Next, we will cover how to add a historical vaccine administration. Both manual and data exchange clinics can add history.

The Add History screen allows you to enter missing historical immunizations for a patient. You can only indicate the historical immunization(s) and their associated date(s) from this screen. Additional information, such as manufacturer, lot number, and clinic, must be added on the Edit Immunization screen.

To add history, you will begin in the patient's immunization record and click select action Now we will select add history.

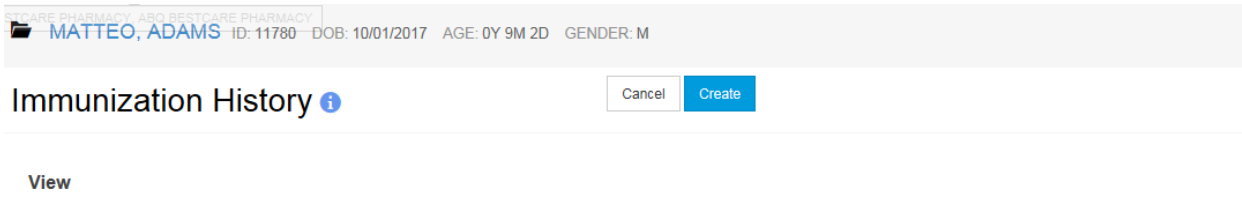

| Show: ALL VACCI           | NES 🔽      |            |                   |        |                       | 🗆 Tal      | ke ow | nership of patient [AB | 3Q BESTCARE PHARI    | MACY] |
|---------------------------|------------|------------|-------------------|--------|-----------------------|------------|-------|------------------------|----------------------|-------|
| NO HISTORY                |            |            |                   | V      | Date of Varicella     | ,          |       |                        |                      |       |
| Past Vaccination Clinic * |            |            |                   |        |                       |            |       |                        |                      |       |
| PATIENT RECORD            |            |            |                   |        |                       |            |       |                        |                      |       |
| Vaccine                   |            | Dat        | es of Past Immuni | izatio | ons (order not import | tant)      |       |                        | Vaccine              |       |
| Adenovirus, type 4        | MM/DD/YYYY | MM/DD/YYYY | MM/DD/YYYY        |        | MM/DD/YYYY            | MM/DD/YYYY |       | MM/DD/YYYY             | Adenovirus, type 4   |       |
| Adenovirus, type 7        | MM/DD/YYYY | MM/DD/YYYY | MM/DD/YYYY        |        | MM/DD/YYYY            | MM/DD/YYYY |       | MM/DD/YYYY             | Adenovirus, type 7   |       |
| Anthrax                   | MM/DD/YYYY | MM/DD/YYYY | MM/DD/YYYY        |        | MM/DD/YYYY            | MM/DD/YYYY |       | MM/DD/YYYY             | Anthrax              |       |
| Anthrax IG                | MM/DD/YYYY | MM/DD/YYYY | MM/DD/YYYY        |        | MM/DD/YYYY            | MM/DD/YYYY |       | MM/DD/YYYY             | Anthrax IG           |       |
| BCG                       | MM/DD/YYYY | MM/DD/YYYY | MM/DD/YYYY        |        | MM/DD/YYYY            | MM/DD/YYYY |       | MM/DD/YYYY             | BCG                  |       |
| Diphtheria antitoxin      | MM/DD/YYYY | MM/DD/YYYY | MM/DD/YYYY        |        | MM/DD/YYYY            | MM/DD/YYYY |       | MM/DD/YYYY             | Diphtheria antitoxin |       |
| DT, ped                   | MM/DD/YYYY | MM/DD/YYYY | MM/DD/YYYY        |        | MM/DD/YYYY            | MM/DD/YYYY |       | MM/DD/YYYY             | DT, ped              |       |
| DTaP                      | MM/DD/YYYY | MM/DD/YYYY | MM/DD/YYYY        |        | MM/DD/YYYY            | MM/DD/YYYY |       | MM/DD/YYYY             | DTaP                 |       |
| DTaP (Daptacel)           | 06/20/2018 | MM/DD/YYYY | MM/DD/YYYY        |        | MM/DD/YYYY            | MM/DD/YYYY |       | MM/DD/YYYY             | DTaP (Daptacel)      |       |
| DTaP, UF                  | MM/DD/YYYY | MM/DD/YYYY | MM/DD/YYYY        |        | MM/DD/YYYY            | MM/DD/YYYY |       | MM/DD/YYYY             | DTaP, UF             |       |

Use the History of Varicella drop down to indicate whether the patient has had the chicken pox virus. Once a value is selected and the page updated, an entry is added to the system indicating that the patient may be contraindicated for the Varicella vaccine.

If the clinic where the patient received the past vaccinations is known, select the clinic from the list. If more than one clinic needs to be entered, update and add history for one clinic at a time. By default, this is set to Parent Record clinic.

The vaccines are then listed below as well as the dates of immunizations on the patient's immunization record.

Next you will simply select the vaccine and enter the dates related to the historical immunizations You can enter all the dates and vaccines at once and then click create to save the immunizations to the record.

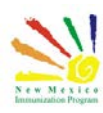

#### 12 | Page

#### Administering Vaccines - Participant Guide

If an immunization administered at your clinic needs to be updated, you can use the update button to go into the vaccine record. You can also use this feature to add missing information to a historical vaccine including lot or manufacture information

On this screen you can also enter information on adverse reactions. To begin documenting an adverse reaction, select the adverse reaction check box. You will need to enter all the required fields and click update when completed

Back in the immunization record you can then use the links to access the vaccine adverse reporting system or VAERS document. You must coordinate a submission of this report with the VAERS office.

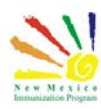

## Additional Resources

NMSIIS Online Help Guide

NMSIIS Immunization Program Overview

NMSIIS Quick Reference Guide - Standard User

https://nmsiis.health.state.nm.us/webiznet\_nm/WebCode/Reports/ReportSteam.aspx?REPORT\_ \_\_\_\_\_\_GUID=44b08324-8a47-e611-8136-001dd8001407\_

NMSIIS Policies and Procedures https://nmhealth.org/publication/view/help/929/

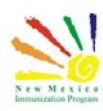